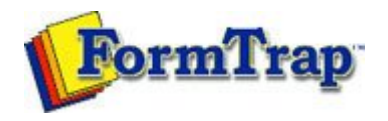

## **Design Concepts**

- Designing a Static Form
- Designing a Dynamic Form

## Objects

- Creating Objects
  - Line
  - Rectangle and Square
  - Ellipse and Circle
  - Image
  - 🗄 Text
  - Barcode
    - Linking to a Variable
    - Barcode Substitution
- Deleting Objects
- Arranging Objects

## Page Elements

- Creating Page Elements
- Deleting Page Elements
- Arranging Page Elements

## Preview the Forms

Preview the Forms

| Creating Objects                                                                                                    | 搅 PDF versi                           |  |
|----------------------------------------------------------------------------------------------------|---------------------------------------|--|
| The Barcode tool is used to insert a constant or variable barcode object.                                                                                                    |                                       |  |
| Creating Barcode Objects                                                                                                    |                                       |  |
|                                                                                                    |                                       |  |
|                                                                                                    |                                       |  |
|                                                                                                    |                                       |  |
|                                                                                                    |                                       |  |
|                                                                                                    |                                       |  |
|                                                                                                    |                                       |  |
|                                                                                                    |                                       |  |
|                                                                                                    |                                       |  |
|                                                                                                    |                                       |  |
|                                                                                                    |                                       |  |
|                                                                                                    |                                       |  |
|                                                                                                    |                                       |  |
|                                                                                                    |                                       |  |
|                                                                                                    |                                       |  |
|                                                                                                    |                                       |  |
|                                                                                                    |                                       |  |
|                                                                                                    |                                       |  |
| To insert a barcode object in FTDesign:                                                                                                    |                                       |  |
| <ul> <li>Choose Barcode from the Insert menu or click the Batoolbar. The cursor changes to a cross-hair pointer.</li> <li>Click and drag the mouse diagonally to add the barcode</li> </ul> | arcode tool button on the<br>e frame. |  |
| <ul><li> Release the mouse button and the Barcode dialog box</li><li> On the Definition tab</li></ul>                                                                                       | x will open.                          |  |

Getting Started | Design Environment | Design Modes | Design Concepts Special Features | Projects | Repaginator | FTSplitDef

- Symbology select the appropriate barcode encoding method from the Symbology menu.
- O Text enter the desired barcode value into the Text box. Click the Link selection or Link all button to define a variable text object.

| <u>Symbology:</u>  Code<br><u>T</u> ext: | 128        | <u> </u>            |
|------------------------------------------|------------|---------------------|
| Link selection                           | Link all   |                     |
| Linked <u>f</u> ields:<br>Sample text    | Field name | <u>E</u> dit link   |
|                                          |            | <u>D</u> elete link |

- On the Format tab, set the attributes of the constant barcode object:
   O Text location the value of the barcode can be hidden, or appear above or below the barcode. O Rotated - check the Rotated box for the barcode to be rotated 90
  - degrees.

| Barcode                                                                                            | ? 🛛         |
|----------------------------------------------------------------------------------------------------|-------------|
| Definition Format Position Font                                                                    |             |
| <ul> <li>☐ <u>Hidden</u></li> <li>● <u>Under pattern</u></li> <li>○ <u>O</u>ver pattern</li> </ul> | 1234        |
| ☐ <u>R</u> otated                                                                                  |             |
|                                                                                                    |             |
|                                                                                                    |             |
| ОК                                                                                                 | Cancel Help |

• On the Position tab, set the position of the constant barcode object. Enter a value in Left, for the object's offset from left value and Top, for the object's offset from top value.

| Barcode                                              |                                                    | ? 🛛  |
|------------------------------------------------------|----------------------------------------------------|------|
| Definition Format                                    | Position Font                                      |      |
| Left: <mark>76.43 mm</mark><br><u>T</u> op: 36.72 mm | <u>₩</u> idth: 9.00 mm<br><u>H</u> eight: 11.87 mm | <br> |
|                                                      | OK Cancel                                          | Help |

- On the Font tab, set the attributes of the font used for the constant barcode object:
  - O Name select the font type.
  - O Style font can be Regular, Bold, Italic or Bold Italic.
  - O Size select the size of the font.
  - O Underline check the Underline box for the text to be underlined.
  - O Orientation orientation of the text relative to the page.
  - O Color select the color of the text.

| lame:                                                                                                    | S <u>t</u> yle:               | <u>S</u> ize:                    |
|----------------------------------------------------------------------------------------------------|-------------------------------|----------------------------------|
| Arial                                                                                                    | Regular                       | 12                               |
| The Arial Black   The Arial Black   The Arial Narrow   The Arial Unicode MS   The Batang   The Batang   The Batang   The Batang | Italic<br>Bold<br>Bold Italic | 14<br>16<br>18<br>20<br>24<br>28 |

To change the size of the selected barcode object:

• Select the handles and drag to size. The width of the barcode "jumps" from size to size as additional increments are added to all bars and spaces. The height handles move smoothly as the height is increased or reduced.

Тор

Disclaimer | Home | About Us | News Solutions | Customer Area | Free Trial | Success Stories | Contact Us Copyright © 1995 - 2009 TCG Information Systems Pty. Ltd. All rights reserved.